Dear Valued Vendor,

In the spirit of continuous improvement, the Town of Smithfield has transitioned from the Newport Online Bidding System to the Rhode Island Purchasing Group platform to post bid opportunities and accept electronic bid responses from vendors. We strive to receive the best value for the goods and services purchased. We welcome all vendors and invite you to register on the Rhode Island Purchasing Group. To register at no charge, simply follow the registration path and select the "Limited Access" option which will provide you with automatic e-mail notification at no charge. This option will alert you anytime you match with new bid opportunities from the Town of Smithfield and any other participating agencies.

It's easy to participate. Simply visit the Rhode Island Purchasing Group website at <u>bidnetdirect.com/rhode-island</u>, and click on the link to complete your registration. If you are already registered as a vendor on this system, you do not need to register again.

We hope you find this service useful in expanding your visibility to the broad array bid opportunities from the growing number of agencies that are part of the Rhode Island Purchasing Group. We appreciate your cooperation and welcome your participation!

If you need help registering, please call BidNet's Support Department at 800-835-4603, Option 2.

Sincerely,

Brian Silvia

Brian Silvia Finance Director

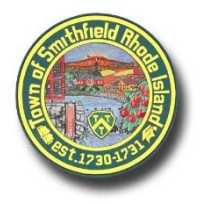

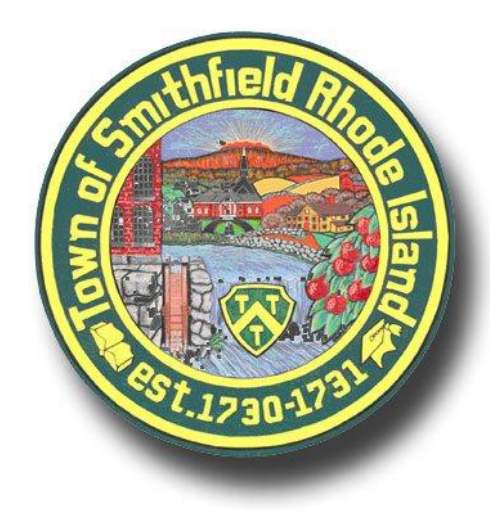

# Register for access to the Town of Smithfield, RI Business Opportunities

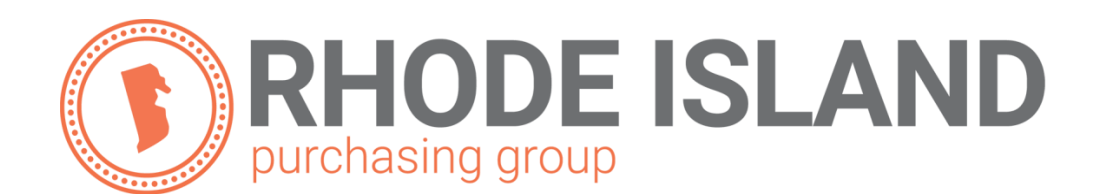

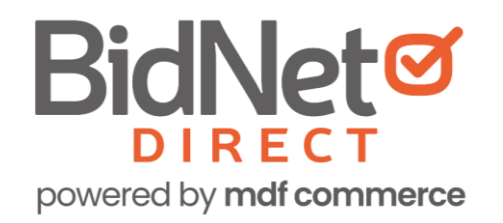

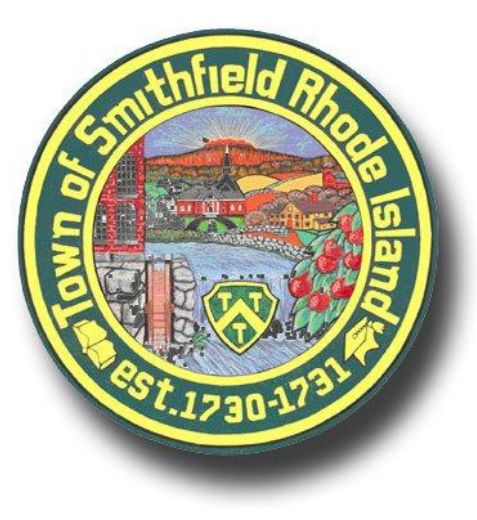

- In addition to having access to the Town of Smithfield's solicitations, by registering you have:
  - Access to over 100 local and state government agencies located within Rhode Island
  - Access to respond electronically to business opportunities issued by participating agencies
  - Ability to receive solicitation and addendum alert emails
  - Ability to market your company through the Advertising Profile options

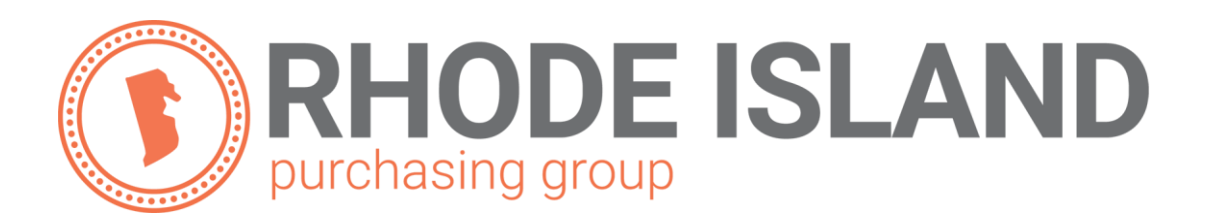

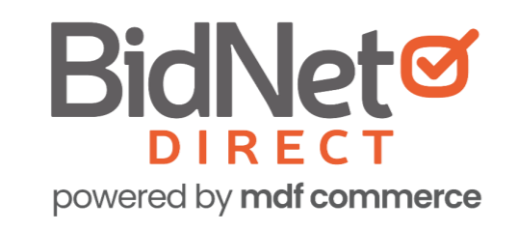

# Registration

- Enter in your Company information including:
  - Address
  - Company Name
- Enter in your main user information including:
  - Email address
  - Requested username/password

| Registration                     |                                                                                                |            |                                                                                                    |
|----------------------------------|------------------------------------------------------------------------------------------------|------------|----------------------------------------------------------------------------------------------------|
|                                  |                                                                                                |            | Have registration questions?                                                                                                    |
| 1- Identification 2- Subs        | cription 3- Payment 4- Confirmation                                                            |            | Vendor Support is here to help                                                                                                    |
| Organization Information —       |                                                                                                |            | Monday-Friday from 8:00 am to 8:00 pm EST                                                                                                    |
| Organization Name*               | Example Construction Services                                                                  |            | <i>≹</i> 800-835-4603                                                                                                    |
| Address*                         | 123 Rocky Avenue                                                                               |            | Registration Tip:                                                                                                    |
| City*                            | Newport                                                                                        |            | Double check the accuracy of your email,                                                                                                    |
| Country*                         | United States 🗸                                                                                |            | company name and contact information as this is<br>how you will receive bid notifications and what<br>buyers will see when viewing your vendor profile |
| State/Province*                  | Rhode Island 🗸                                                                                 |            |                                                                                                    |
| Zip/Postal Code*                 | 02840                                                                                          |            | You are just a few simple steps away from:                                                                                                    |
| Contact Information              |                                                                                                |            | Receiving real-time notifications of matched bids                                                                                                    |
| Job Title                        |                                                                                                |            | Instant notification of addendum from buyers<br>Full access to online bid documents                                                                    |
| First Name*                      | Nap Initial                                                                                    |            | Promoting your products & services to buyers<br>And so much more!                                                                                      |
| Last Name*                       | Fortich                                                                                        |            |                                                                                                    |
| Phone*                           | (401) 555-5555 ext.                                                                            |            |                                                                                                    |
| Email*                           | nfort9579@gmail.com                                                                            | 0          |                                                                                                    |
| Email Confirmation*              | nfort9579@gmail.com                                                                            | 0          |                                                                                                    |
| Time Zone*                       | Eastern (US & Canada) 🗸 🗸                                                                      |            |                                                                                                    |
| Login Credentials                |                                                                                                |            |                                                                                                    |
| Desired Username*                | nfort9579@gmail.com                                                                            | ٥          |                                                                                                    |
| Desired Password*                |                                                                                                | ٥          |                                                                                                    |
| Password Confirmation*           |                                                                                                | ٥          |                                                                                                    |
| Terms and Conditions             |                                                                                                |            |                                                                                                    |
| ✓ I agree to the<br>I am an auth | e <u>Terms &amp; Conditions</u> stated herein.<br>orized representative of the above-named org | anization. |                                                                                                    |
|                                  |                                                                                                | NEXT       |                                                                                                    |

# Select Package

- Select the package that makes the most sense for your company.
- Select Limited Access at no charge to receive automatic email notification from all member agencies of the Rhode Island Purchasing group.
- For automatic email notification within the **RI Purchasing Group** that includes advanced searching capabilities, select the *Purchasing Group* option.
- For Statewide opportunities, select the Statewide option which includes bids in the RI Purchasing Group + all other bid opportunities in Rhode Island.

#### Registration 2- Identification 3- Payment 4- Confirmation Select a plan for each state MAXIMUM BID OPPORTUNITIES **Purchasing Groups** Statewide Bids Limited Access \$9 / month \$33 / month \$0 (billed annually) (billed annually) Discount for 3+ states Discount for 3+ groups Access Bids from Purchasing Group Agencies ~ ~ ~ ~ Receive matching bid & addenda notifications ~ ~ Filter bids through advanced search × $\times$ ~ Access a dashboard of your bid history Receive expiring term contract opportunities 30 × ~ Access more bids through the entire State 20 Filter statewide bids through advanced search × × ~ Receive notice of additional State & Local bids × × ~ GROUPS 115 agencies 1 agencies C Rhode Island Purchasing Group SELECT SELECT SELECTED Add More Groups • \$396 \$33 / month • \$672 \$28 / month TOTAL Taxes may apply for one year for two years

# **Optional Advertising Profile**

- An option is available to add your logo, product sell-sheets, etc. to your company profile
- You can add this to your profile or select "Not Now"

| Registration                                                                                                    |                                                                                                    |
|----------------------------------------------------------------------------------------------------|----------------------------------------------------------------------------------------------------|
| 1- Subscription 2- Identification 3- Payment 4- Confirmation                                                                                                    | Enhanced Advertising Profile Tip:<br>Add a video of your product or services to be<br>viewed by our participating government buyers!             |
| Stand Out from the Competition 🄁                                                                                                    | Your Company Logo<br>Your Company Logo                                                                                                    |
| Let buyers know what sets YOU apart! In addition to receiving bid opportunities from government buyers, stand out from your competition with the Enhanced Advertising Profile.                          | YOUR NAME HERE<br>123-456-7890<br>you@yourcompany.com                                                                                            |
| Stand out from your competition<br>Advertise your company's brand, product & services<br>Showcase your sell-sheets & one-pagers<br>List your company & offering details<br>Catch the eye of more buyers | Company Description                                                                                                    |
| Get the Enhanced Advertising Profile & get the competitive advantage.                                                                                                    | Your Company Snapshot shown to Government Buyers. Products & Services Highlights Highlight your Products & Services to show to Government Buyers |
| Not Now     Add to Profile: \$49.95     * Taxes may apply                                                                                                    | Key Customers<br>Your Key Government Contracts                                                                                                   |
| PREVIOUS                                                                                                    | ACCESS VENDOR PROFILE                                                                                                    |

# Complete & Verify Email

#### Registration

1- Subscription 2- Identification 3- Payment 4- Confirmation

**Registration Confirmation** 

Kind Regards,

1- Subscription 2- Identification 3- Payment 4- Confirmation

Subscription Detail

#### Check your email to complete your registration

You will receive an email & need to click a link to activate your account.

Should you not receive this email within minutes, or if you need assistance, please call BidNet Direct's Support Department at 800-835-4603. We provide technical support for this online bidding system and are available Monday-Friday from 8:00 am to 8:00 pm EST.

- The summary of your registration options will be displayed
- If any paid registration options were selected, you will be asked for your credit card information
- CHECK YOUR EMAIL to complete the registration process & verify your email address

| Please review the following registration details and enter your credit card info<br>This information will be used to process the charges below. It will be securely<br>Subscription Type One Year Subscription: (10/22/2020 to 10/21/20          | BidNet Direct Support Department<br>support@bidnet.com                                                                                                    |
|----------------------------------------------------------------------------------------------------|----------------------------------------------------------------------------------------------------|
| Transaction Details                                                                                                    |                                                                                                    |
| The following charges will be placed against your credit card immediately.                                                                                                    |                                                                                                    |
| Rhode Island Statewide Notification (\$33/month)                                                                                                    | \$396.00                                                                                                    |
| Enhanced Advertising Profile                                                                                                    | \$49.95                                                                                                    |
| Total                                                                                                    | \$445.95                                                                                                    |
| Prices are in US Dollars. All fees are non-refundable. Your subscription will ren<br>be due on 10/22/2021 and yearly thereafter. We will place these charges again<br>but cancellation goes into effect at the start of your next billing cycle. | ew automatically every year. Your next payment of \$445.95 US Dollars (plus applicable taxes) for the following year will<br>nst your credit card on file on that date unless you cancel your subscription beforehand. You may cancel at any time, |
| - Credit Card Information                                                                                                    |                                                                                                    |
| Credit Card Type* 🗸 🗸 🗸 🗸 🗸                                                                                                    |                                                                                                    |
| Card Number*                                                                                                    |                                                                                                    |
| Expiration Date* Month Year                                                                                                    | ▼                                                                                                    |
| Card Holder's Name*                                                                                                    |                                                                                                    |
| Security Code*                                                                                                    |                                                                                                    |
|                                                                                                    | PREVIOUS COMPLETE REGISTRATION                                                                                                    |

# Follow link to Activate Account

- CHECK YOUR EMAIL to complete the registration process & verify your email address
- Click the link & login using your selected username and password

| BidNet                                                                                                    | Activation Please enter the username and password you chose during your registration in order to activate your account. Username Password Password                                             |  |  |
|----------------------------------------------------------------------------------------------------|----------------------------------------------------------------------------------------------------|--|--|
| Nap Fortich,<br>Thank you for registering on BidNet Direct.<br>Please note that you must activate your account us<br>registration:                                                                                                    | LOGIN         Need Help?         The BidNet Direct's Support Department is available Monday-Friday from 8:00 am to 8:00 pm EST.         2       800-835-4603         Image: Support@bidnet.com |  |  |
| BidNet Direct - Example Construction Services Account retriction<br>Upon logging into BidNet Direct for the first time, we recommend that you verify and<br>complete your organization and contact information under the "My Account" section. |                                                                                                    |  |  |
| If you need assistance, please call BidNet Direct's Support Department at 800-835-4603.<br>Service hours are Monday-Friday from 8:00 am to 8:00 pm EST.<br>Kind Regards,                                                                       |                                                                                                    |  |  |
| BidNet Direct Support Department                                                                                                    |                                                                                                    |  |  |

### **Category Code Selection**

- Upon your initial login, you will be asked to select the category codes of the products or services your company offers
- Search by keyword & select all the codes that apply
- This information is used:
  - For any automatic email notifications of matching solicitations
  - In your company profile for buyers to search & find by product/service offering
  - For any "invitation" to bid manually requested by buyers

#### Account Activation 1 - Category Selection 2 - Additional Information 3 - Confirmation Thanks for registering! Now that your account is all set up, select your categories to find matching bids! NIGP CATEGORIES 3 Selected Categories Selected (3) Clear All 91800 CONSULTING SERVICES 1 Buildings, Structures and Components Consulting 91819 Buildings, Structures and Components Consulting Consulting Services (Not Otherwise Classified) 91832 ଶ୍ୱ Consulting Services (Not Otherwise Classified) CATEGORIES 0 consult Q 905 AIRCRAFT AND AIRPORT OPERATIONS SERVICES Aviation Analytical Studies Including Surveys (See 918-12 for Consulting) 90528 Aviation Analytical Studies Including Surveys (See 918-12 for Consulting) 911 CONSTRUCTION AND UTILITIES, HIGHER EDUCATION C.I.P., Special Consultants 91158 C.I.P., Special Consultants 918 CONSULTING SERVICES 91800 CONSULTING SERVICES

This copy of the NIGP Code is the property of the National Institute of Governmental Purchasing, Inc. (NIGP), is displayed and used by BidNet under license from Periscope Holdings, Inc. (the authorized sub-licensor of NIGP), and is protected under the copyright laws of the United States. It may not be copied or used (in whole or part) by any party unless such party is authorized to do so under the terms of a written license agreement entered into with NIGP or its authorized sublicensors expressly authorizing such party to use the NIGP Code. Unauthorized copying or use is prohibited. Dated: January 2016

### **Additional Information**

- Additional information such as the type of business structure, any DBE or other certification will be asked
- You may also upload your W-9 form directly to your company profile
- This information is used:
  - In your company profile for buyers to search & find by product/service offering
  - For any "invitation" to bid manually requested by buyers

| Account Activation                                |                                                                                                    |
|---------------------------------------------------|----------------------------------------------------------------------------------------------------|
| 1 - Category Selection 2 - Add                    | ititional Information 3 - Confirmation                                                                                                    |
| Business Structure*                               | Public Corporation Private Corporation Partnership LLC or LLP Individual/Independent Contractor/Sole Proprietor Joint Venture Non-Profit Organization Government Agency Organization exempt under Sec 501 (a) Other                                                                                                    |
| Business Type                                     | <ul> <li>Small</li> <li>Large</li> <li>Minority Owned</li> <li>Woman Owned</li> <li>Veteran Owned</li> <li>Disadvantaged</li> <li>Service Disabled</li> <li>Historically Underutilized Business (located in a HUB Zone)</li> <li>Historically Underutilized Business (not located in a HUB Zone)</li> <li>Historically Black College or University</li> <li>Other</li> </ul> |
| Owner Ethnicity                                   | <ul> <li>□ Caucasian</li> <li>□ Hispanic</li> <li>☑ Asian/Asian Pacific</li> <li>□ Sub-Continent Asian (Asian Indian)</li> <li>□ African American/Black</li> <li>□ Native American</li> <li>□ Other</li> </ul>                                                                                                    |
| Number of Employees*<br>Established Since*<br>W-9 | 51 to 250  2005 Upload W-9 form                                                                                                    |

### **Registration COMPLETE**

- Login and start looking at open solicitations
- Depending on your registration type, notifications of matching open solicitations will start immediately
- Need registration help? Contact the BidNet Direct vendor support team at 800-835-4603, option 2

| Account Activation     |                                                                                                |
|------------------------|------------------------------------------------------------------------------------------------|
| 1 - Category Selection | 2 - Additional Information 3 - Confirmation                                                    |
|                        | Activation Confirmation                                                                        |
|                        | Your account has been successfully activated!                                                  |
|                        |                                                                                                |
|                        | START LOOKING FOR SOLICITATIONS                                                                |
|                        | Need Help?                                                                                     |
|                        | The BidNet Direct's Support Department is available Monday-Friday from 8:00 am to 8:00 pm EST. |
|                        | 2 800-835-4603                                                                                 |
|                        | 📷 support@bidnet.com                                                                           |
|                        |                                                                                                |